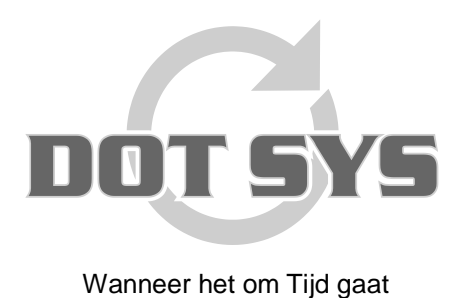

Hoogstraat 25 C B-2870 Puurs Tel.: +32 3 844.35.23 E-mail: <u>support@dotsys.eu</u> Website: <u>www.dotsys.eu</u>

## TIMEMANAGER

## Aanpassen datum en tijd OA200

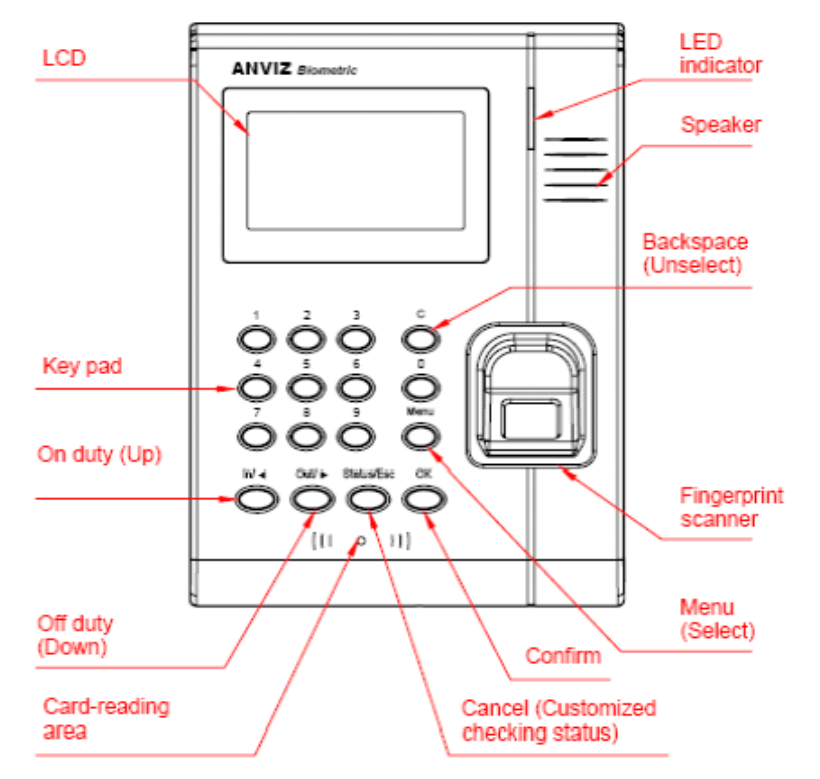

Druk op de knop "Menu" om toegang te krijgen tot de beheer interface.

| Anviz       | 2/2/2007 |
|-------------|----------|
| Admin PWD : | 12:18    |
| On duty     |          |

Voer het administrator wachtwoord in en druk op de knop "OK"

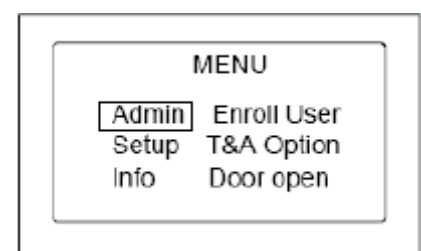

Let op: D.m.v. de toetsen "In" en "Out" gaat u door het menu. In = opwaarts, Out = naar onder.

## Setup Selecteer het item "Setup" en druk op de knop "OK".

|         | MENU        |
|---------|-------------|
| Admin   | Admin PWD   |
| * Setup | Clock Setup |
| Info    | Output      |

Selecteer d.m.v. de toetsen "In" en "Out" het item "Clock Setup" en druk op de knop "OK".

|                | Clock Setu                            | р         |
|----------------|---------------------------------------|-----------|
| Enter<br>Enter | date: <u>02</u> /02/0<br>Time: 13:01: | 07<br>:19 |
|                |                                       |           |

Voer de datum en tijd in en druk op de knop "**OK**" om te bevestigen en de beheer interface te verlaten.

## **Opmerking:**

Indien de TimeManager waaraan deze klok is toegewezen op onze ASP/SaaS server staat, zal de tijd van de klok automatisch worden gesynchroniseerd met de Atoomklok.